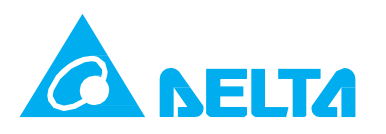

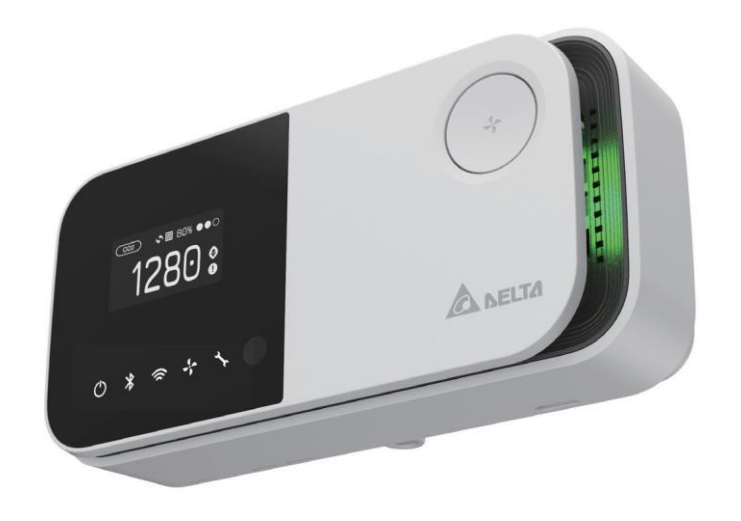

# 【 UNOnext 室內空氣品質偵測器】

使用手冊 1.4.2 版

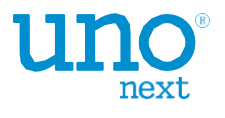

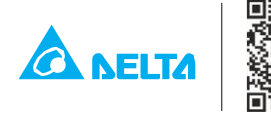

Delta Electronics, Inc. No. 256 Yangguang St., Neihu, Taipei 11491, Taiwan TEL: +886-2-8797-2088 Email: uno.sales@deltaww.com uno.service@deltaww.com

# 【概述】

next

UNOnext室內空氣品質偵測器,具備溫度、濕度、二氧化碳、PM2.5、PM10、 總揮發性有機化 合物、甲醛、一氧化碳、臭氧,可透過偵測器進行多種環境因 子的監控並直接連接新風系統可進 行空氣品質的改善,不僅節能,還可安心呼 吸新鮮空氣。 適合於多種不同類型的場域環境,針對可能對人體造成不良影響 的多種污染氣體進行感 測,包括住宅、商業大樓、醫療院所、敏感場所例如安 養院、托嬰中心等。用戶可以使用APP以了解現場即時空氣品質資訊。

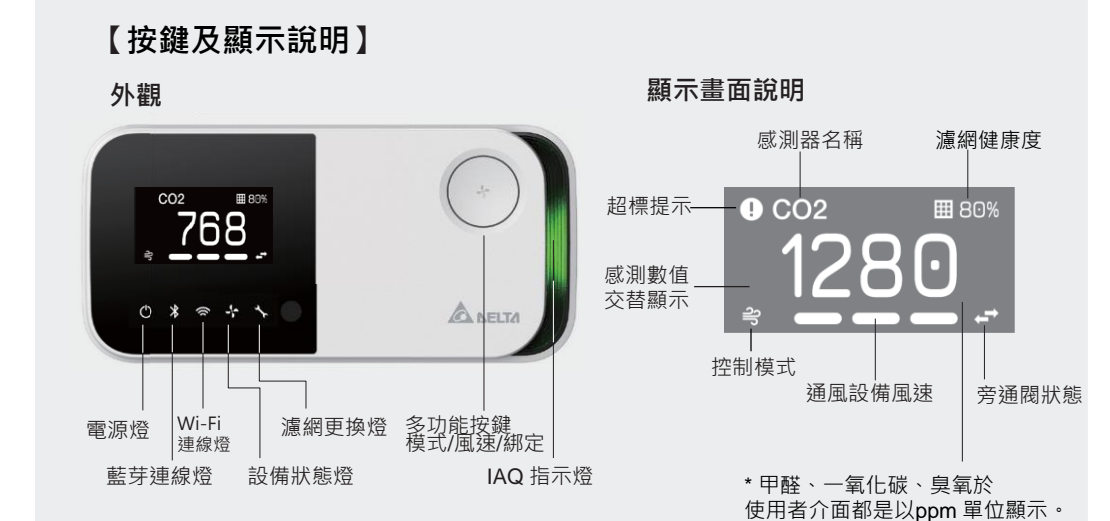

0 OINIIII 壁掛架 壁掛架 卡榫 0 GERENELESTERES 卡榫 FIFFFFF D 原廠重置鍵 接線端子 指撥開關 電源孔

## 室內空氣品質燈號說明\*

| 空品指示燈顏色(狀態) | PM2.5 (ug/m <sup>3</sup> ) | PM10 (ug/m³) | CO₂ (ppm) |
|-------------|----------------------------|--------------|-----------|
| 綠色(良好)      | 0-28                       | 0-60         | 400-800   |
| 黃色 (普通)     | 29-35                      | 61-75        | 801-1000  |
| 紅色(不良)      | 36-140                     | 76-300       | 1001-4000 |
| 紫色 (汙染)     | >140                       | >300         | >4000     |
|             |                            |              | -4 /1     |

為了避免混淆 · IAQ指示燈只會針對顆粒物(PM2.5/10)以及CO,超標時產生變化

## 產品功能切換

產品有兩種功能模式,分別為智能控制以及空品偵測,預設為空品偵測模式

| 功能      | 螢幕顯示                   | 按鍵功能            |
|---------|------------------------|-----------------|
| 空品偵測 預設 | 感測器數值輪播                | 休眠模式開關(開關螢幕及指示燈 |
| 智能控制*   | 感測器數值輪播,控制狀態及模式,濾網健康度。 | 改變控制模式與風速       |

\* 必須連結通風設備才可以使用智能控制功能

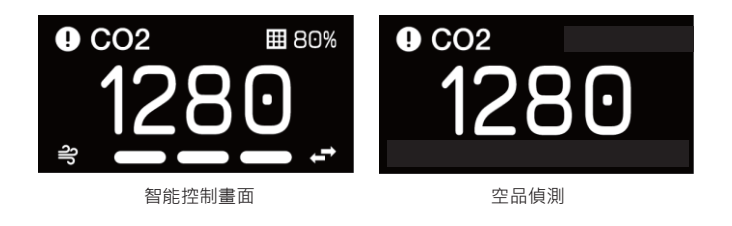

# 【詳細說明】

| 圖示  | 智慧模式方夠 |
|-----|--------|
| ဂျိ | 強力     |
| Ø   | UNOECO |

- 手動校正。

- 次的狀況。
- 自動校準。

· 電源指示燈於接線上電後即會亮起,若電源燈無顯示請確認電源線是否有安裝牢固。

 
 · 開機後空氣品質指示燈會顯示藍色,代表開機中,開機完畢後會開始依照空氣品質狀
 態顯示對應的顏色、綠燈為良好、黃燈為普通、紅燈為不良、紫燈為汙染。

· 產品內建多組感測器,數值會以輪播顯示,若感測項目超標會顯示於屏幕上。

·於 "智能控制" · 連按按鍵(間隔5秒以內)可進行風速及工作模式切換 · 預設為智慧模式 · 狀態 切換如下。若按鍵間隔超過五秒即為開、關通風設備,再開啟時會進入智慧模式。 若設定為 "空品感測",按鍵作為舒眠模式的開關(啟閉螢幕及指示燈)。

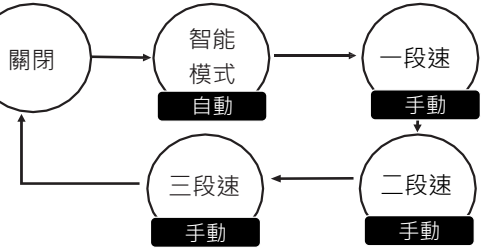

智慧模式會依照空氣品質指數的超標與否進行通風設備啟閉,分為強力、UNOECO兩 種控制 方案,智慧模式可以诱過APP設定閥值,使用者可以自己決定啟動的條件。

| 案 | 說明                                                |
|---|---------------------------------------------------|
|   | 若超標·全速運轉進行換氣·直到空氣品質改善為止。                          |
|   | 由歷史IAQ趨勢自我學習以達成智能且平衡的控制策略·透過提早開啟設備來讓IAQ的數值一直保持良好。 |
|   |                                                   |

【注意】 設備啟動條件會依據產品內建之所有空氣品質感測數值,其中三大指標 預設設備啟動標準CO2為1000ppm, PM2.5為28ug/m3, PM10為60ug/m3 · 可於 APP作調整,但指示燈的顏色依照預設範圍顯示。

·Wi-Fi 配置請使用APP進行設定,請確認購買之控制器為具備Wi-Fi功能的版本。 Wi-Fi連線建立後,Wi-Fi 連線燈會開啟。

· 產品出廠均經過校驗,無須額外校正,若因場域環境影響,請聯繫經銷商進行

產品內建多組精密偵測器,運送過程中碰撞及震動有可能會影響其讀值,建議 上電安裝固定, 並且等待約莫一小時靜置達到偵測腔體的狀態平衡。

【注意】本產品內建之溫度感測器均於廠內校正過,但安裝環境之影響可能產 生偏差,例如近熱源、對流擾動強的環境。若欲追求較高的精準度,請於上電靜 置一小時後·透過APP之工程模式進行校正。

· 裝置上電 · 感測器們需要五分鐘的時間進行暖機 · 感測數值每十秒會更新一次 · · "空品感測"模式下按按鈕會開啟/關閉空氣品質指示燈、斷電後,裝置也會記住上

· CO2元件自動校準 · CO2元件屬於精密儀器 · 本產品出貨時已經於工廠校正 · 持續 上電運行一周後、每周會進行自動校準。若因移動安裝位置本體震動、數據有可能 發生數值飄移現象。請持續上電數周透過自動校準機制會讓感測元件透過基線進行

【 注意 】 請遵守以下的指示,以利產品進行CO2元件自動校準。 產品需持續供電、固定安裝位置。 每周室內環境達到室外水平持續四小時。

# 【硬體介面說明】

| 。    | 乙酚      | るか            | ÷  | ¥ |
|------|---------|---------------|----|---|
| V/₩. | -f- 146 | 311\ <i>1</i> | TF | 圭 |

| 腳位 | 腳位名稱 | 定義                |      |
|----|------|-------------------|------|
| 1  | GND  | 接地                |      |
| 2  | AI1  | 類比輸入1 – 外接溫度偵測器   |      |
| 3  | Al2  | 保留                |      |
| 4  | NO4  | 數位輸出(繼電器控制) – 高速  |      |
| 5  | NO3  | 數位輸出(繼電器控制) – 中速  |      |
| 6  | NO2  | 數位輸出(繼電器控制) – 低速  |      |
| 7  | NO1  | 數位輸出(繼電器控制) – 開/關 |      |
| 8  | B2   | Modbus 從屬端 B – 中控 |      |
| 9  | A2   | Modbus 從屬端 A – 中控 |      |
| 10 | B1   | Modbus 主控端 B – 設備 |      |
| 11 | A1   | Modbus 主控端 A – 設備 |      |
| 12 | GND  | 接地                | 電源負極 |
| 13 | Vin  | 9-24V 直流輸入        | 電源正極 |
| 1/ | Vout | 9-24V 直流輸出        |      |

#### 指撥開關定義

| 開關號碼 | 開關定義            | 開 | 齃* |
|------|-----------------|---|----|
| 1    | Modbus 終端電阻     |   |    |
| 2    | Modbus 從屬位置 [3] |   |    |
| 3    | Modbus 從屬位置 [2] |   |    |
| 4    | Modbus 從屬位置 [1] |   |    |
| 5    | Modbus 從屬位置 [0] |   |    |
| 6    | 最大風速設定 [1]      |   |    |
| 7    | 最大風速設定 [0]      |   |    |
| 8    | 控制模式選擇          |   |    |
|      |                 |   |    |

\*以上為指撥開關出廠預設狀態

### 【連結設備步驟】

#### 上電確認

· 若安裝好裝置,接電後,電源燈會亮起,且空氣品質指示燈會顯示藍燈, 此時正在開機中,若出現綠色、黃色等顏色,表示已經開機完成並且已經 顯示目前空氣品質的狀況,若電源燈沒有 亮起,請確認電源線是否正常連 接並供電。

#### 開啟智能控制功能

·將指撥開關均往上撥,按著多功能按鍵然後接上電源,看到濾網更換燈開始 閃爍後放開按鍵,完成後會再重開一次機,確認控制相關的功能在螢幕上有 出現後,需將指撥開關還原成原本的設定。

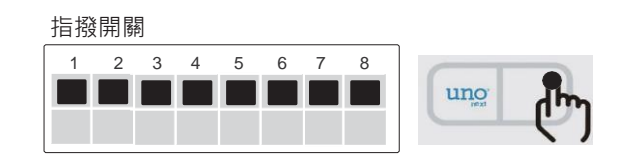

- ·RS485控制介面下,設備若有成功連接,設備狀態燈會依照啟閉顯示恆亮 或恆暗,若沒正確連線設備狀態燈會閃爍,提醒連線異常。
- · 連按實體按鍵,將設備切換至手動運轉,此時設備狀態燈亮起,風速會出 現一段至三段,安裝人員以藉此驗證設備是否安裝無誤。
- ·設備連續運轉一段時間,濾網健康度會歸零,此時建議進行濾網耗材之更 换,更换完成後,可於產品背面長按原廠重置鍵進行重置。

#### 接線示意圖 - 使用RS485控制設備

接線圖如下·將端子上的A1, B1與通風換氣設備上的A, B連接·線材建議使用22AWG 雙蕊屏蔽線。

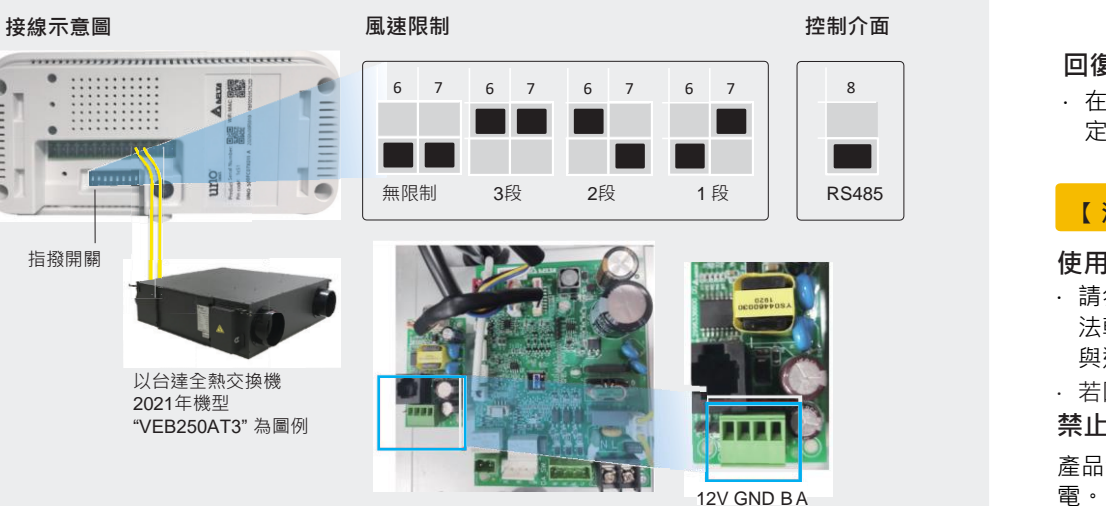

#### 連結多台設備

· 產品可以同時透過RS485菊鏈的方式手拉手去連結4台相同的設備。 在這種方式 下,每台設備會設定為相同的控制模式和風速。

#### 【注意】

去連接多台通風設備前,請記得要將通風設備的位置設定為不重複,請參考 設備的使用說明書來變更設備的從屬位置。

### 接線示意圖 - 數位輸出控制設備

#### 【注意】

- 需將指撥開關的第八腳位設為ON。
- 外接繼電器的規格為AC250V/12VDC SPDT, 15A

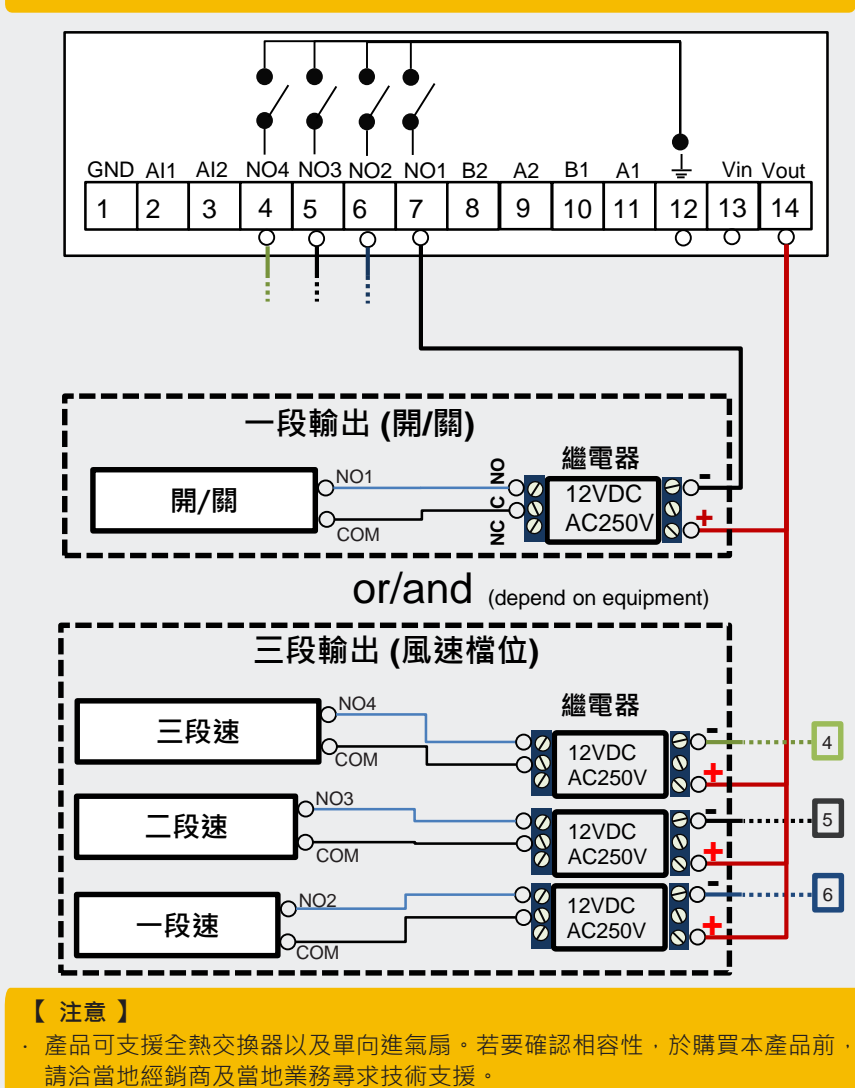

不論是RS485或是數位輸出,控制的邏輯是固定的,專門為通風設備的控

制所設計,請勿用於其他應用。

#### 回復原廠設定

#### 使用正確的接頭及連接埠

· 請勿將接頭強行插入連接埠。檢查連接埠是否有異物阻塞。如果接頭與連接埠無 法輕易接合,可能是因為彼此不相符。請確定接頭與連接埠相符,且接頭已對準 與連接埠相對應的正確位置。

#### 禁止活線作業

#### 維持外觀清潔

**噴霧劑、溶劑、或研磨劑。** 

#### 勿注入汙染物

並且損壞。

#### 請勿自行維修

在保固範圍內。

| 【產品規格】 |  |
|--------|--|
| 工作範圍   |  |

| 儲存溫度            |         |
|-----------------|---------|
| 電源要求            |         |
| 耗電量             |         |
| 數位控制介面          |         |
| 尺寸              |         |
| 重量              |         |
| 螢幕              |         |
| 配件              |         |
| 語系              |         |
| 傳輸              |         |
| 【感測器規           | 格】      |
| 偵測項目            | 測量範     |
| 溫度              | 0 - 50  |
| 濕度              | 0 - 100 |
| CO <sub>2</sub> | 400 - 2 |
| PM2.5           | 0 - 100 |
| PM10            | 0 - 100 |

# 0 - 1000 0 - 1000 HCHO 0 - 5000 0 - 500 0.5 - 10

TVOC

照度

CO

O<sub>3</sub>

· 在兩秒內連續按壓原廠重置鍵3次,設定的數值會被重置,包含. "MQTT broker 設 定、感測器校正值(溫度/甲醛)、軟體設定", 但不包含 "Modbus baud rate 設定"

【注意】 若未依照指示進行維護與清潔,可能會造成產品或其他周邊的損壞。

· 若因人為操作導致產品損壞,例如插入錯的腳位,則不負保固之責任。

產品背後之指撥開關和接線端子有進行變更時 務必斷電再進行設定完後再進行上

若要清潔,請拔下電源線與所有接線。使用柔軟且不起棉絮的布料進行擦拭。 請避免機身上的任何開口處受潮。請不要直接在產品上噴灑液體。請勿使用

【注意】嚴禁將任何物體通過機殼上的通風口進入本產品中,這樣做可能會有危險

沒有使用者可以自行處理的組件,請勿嘗試打開產品。一旦保固貼紙破裂,將不包含

0°C 至 50°C, 10-90 %RH, IP20

-20°C 至 70°C 輸入1:9-24VDC +/-10% 或 輸入 2: 電源供應器 12V/1A 最大 500mA@12VDC RS485 或 DO(低電位觸發) 14.2 cm(長) x 6.8 cm(寬) x 4.2 cm(深) 208 公克 1.3'' OLED 壁掛架 中文、英文 RS485, Wi-Fi 2.4G, 802.11 b/g/n, BLE 5.1

| 測量範圍                       | 準確度                                                        |
|----------------------------|------------------------------------------------------------|
| 0 - 50 °C                  | ± 1°C                                                      |
| 0 - 100 %RH                | ± 5%                                                       |
| 400 - 10000 ppm            | ± (30 ppm ± 3%)                                            |
| 0 - 1000 ug/m <sup>3</sup> | ± (5 μg/m³ + 20%) 於 0-100 μg/m³<br>± 10% at 100-1000 μg/m3 |
| 0 - 1000 ug/m <sup>3</sup> | ± (5 µg/m³ + 20%) 於 0-100 µg/m³<br>± 25% at 100-1000 µg/m3 |
| 0 - 10000 lux              | 用於環境光源參考                                                   |
| 0 - 5000 ppb               | ± 15%                                                      |
| 0 - 500 ppm                | ± 20 ppm 或 ± 5%                                            |
| 0.5 - 10 ppm               | 0.01 ppm                                                   |
| 0 - 30000 ppb              | ±15% 於實驗室檢測(乙醇)                                            |
|                            |                                                            |

# 【APP以及網站連結】

具備無線技術,可以使用APP以及網頁監看空氣品質狀態,透過以下二維碼取得。(限無線機種) 相關使用教學請至官網下載教學

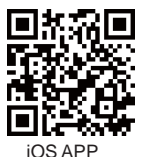

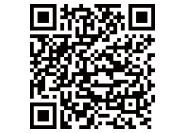

Android APF

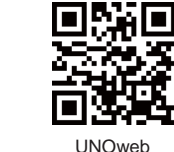

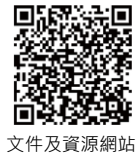

# 【安裝步驟】

- 1. 安裝隨盒附的壁掛架,使用盒內所附的壁虎安裝於牆面,或是安裝於電源暗盒上, 壁掛架符合電源暗盒螺絲孔距(60mm及84mm)
- 使用盒中的壁掛架安裝到牆上或是對應的電器盒上。
- 2. 安裝前必須確認供電以及數據線均按規格書及接線示意圖施工。
- 如圖2. 將產品安裝至壁掛架上並確認四支卡扣均有安裝固定。
   加圖2. 使用式免形螺丝把子將M4.内式色螺丝上銷以完成安裝
- 4. 如圖3. 使用六角形螺絲起子將M4 內六角螺絲上鎖以完成安裝。

## 【 注意 】 供電須知

本產品使用9-24V的直流電源,須將交流電轉換至所需電源,或使用內附 的電源供應器進行供電。端子Vout所輸出的電壓會與輸入電壓一致,例如 使用12V電源供應器,輸出電壓則為12V。

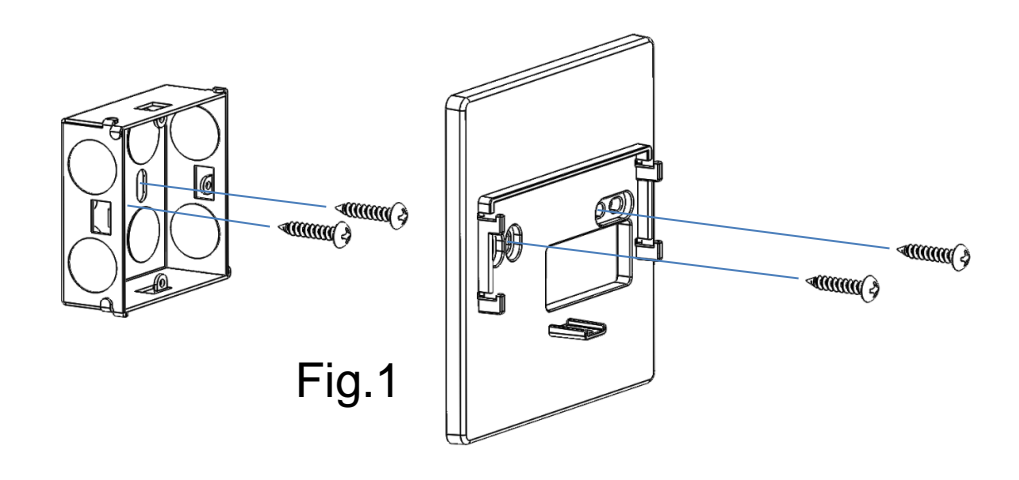

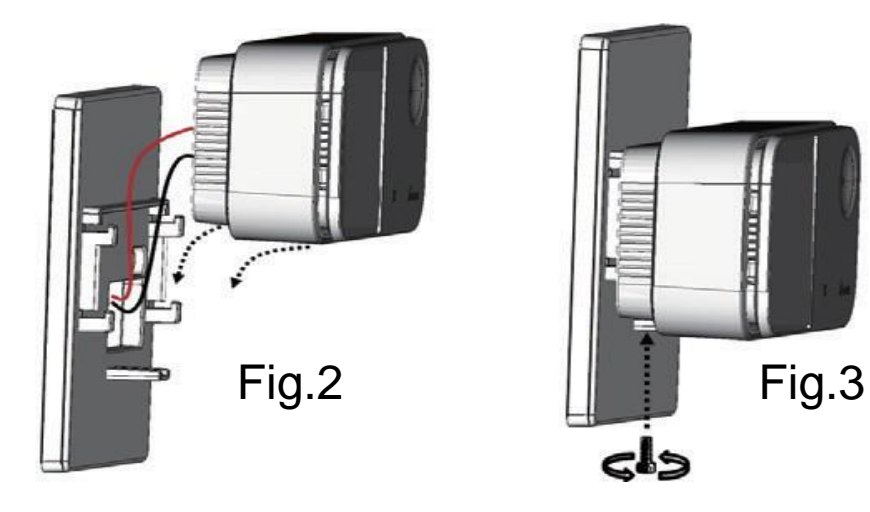

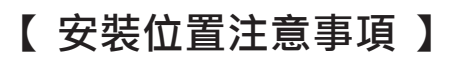

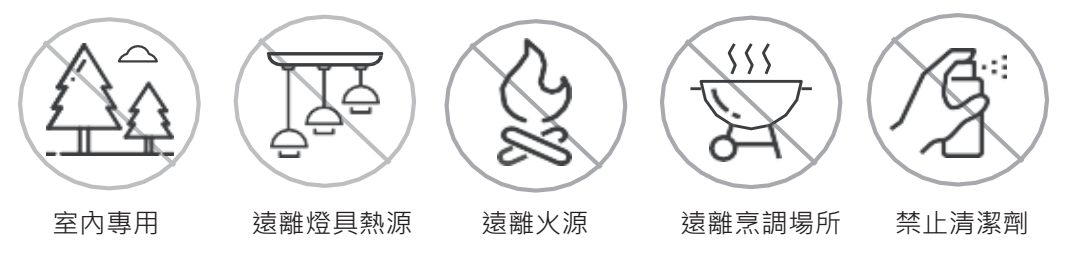

# 【安裝位置建議】

針對台達空氣品質偵測產品,為了確保準確度,我們建議封閉空間面積至少160平方米(約 50坪)佈置一台。

例如

- 每個160平方米開放空間需要一個偵測器。
- ·三個80平方米的會議室需要各自一個偵測器。

面積超過160平方米的空間應該考慮在整個房間內安裝多個監視器·以實現最佳覆蓋範圍。 同時建議將感測器部署區域與暖通空調的熱分區規劃相一致。

監視器的位置應該遠離可操作的窗戶、門和進/迴風口,至少距離五米。

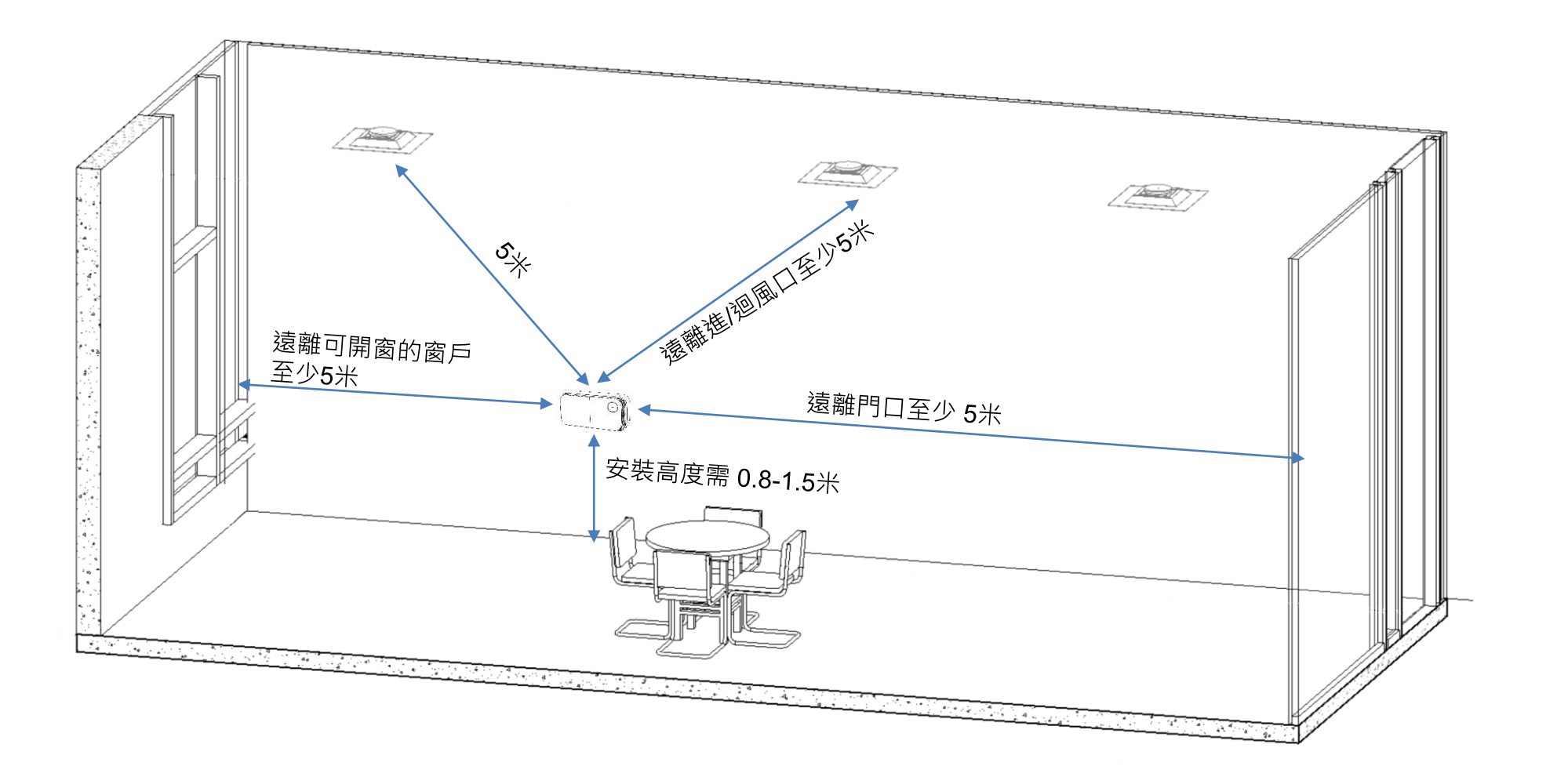

[ Adapter Requirement]

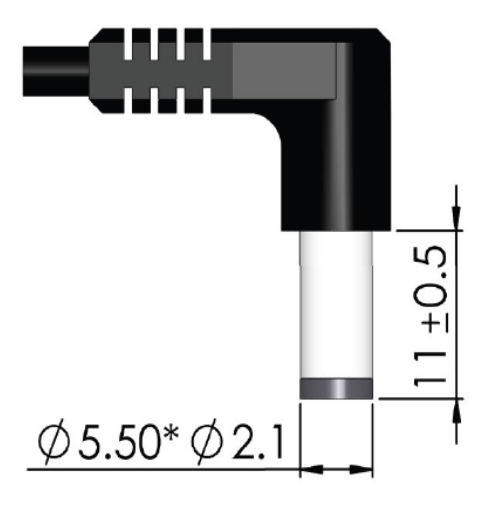